# 在FDM上使用SAML身份验证配置多个RAVPN配置文件

| 目录                                    |
|---------------------------------------|
|                                       |
| 先决条件                                  |
| <u>要求</u>                             |
| 使用的组件                                 |
| <u>背景信息</u>                           |
|                                       |
| <u>第1步:使用OpenSSL创建自签名证书和PKCS#12文件</u> |
| <u>第2步:上传Azure和FDM上的PKCS#12文件</u>     |
| <u>步骤 2.1将证书上传到Azure</u>              |
| <u>步骤 2.2将证书上传到FDM</u>                |
| <u>验证</u>                             |

# 简介

本文档介绍如何通过FDM在CSF上使用Azure作为IdP为远程访问VPN的多个连接配置文件配置 SAML身份验证。

# 先决条件

## 要求

Cisco 建议您具有以下主题的基础知识:

- 安全套接字层(SSL)证书
- OpenSSL
- 远程访问虚拟专用网络(RAVPN)
- 思科安全防火墙设备管理器(FDM)
- 安全断言标记语言(SAML)
- Microsoft Azure

## 使用的组件

本文档中的信息基于以下软件版本:

- OpenSSL
- 思科安全防火墙(CSF)版本7.4.1
- 思科安全防火墙设备管理器版本7.4.1

本文档中的信息都是基于特定实验室环境中的设备编写的。本文档中使用的所有设备最初均采用原 始(默认)配置。如果您的网络处于活动状态,请确保您了解所有命令的潜在影响。

# 背景信息

SAML(或安全断言标记语言)是在各方(特别是身份提供程序(IdP)和服务提供程序(SP))之间交换身 份验证和授权信息的开放标准。SAML身份验证用于远程访问VPN (RAVPN)连接和其他各种应用因 其众多优势而日益流行。在Firepower管理中心(FMC)上,由于Connection Profile配置菜单中的 Override Identity Provider Certificate选项可用,因此可以将多个连接配置文件配置为使用不同的 IdP保护应用。此功能允许管理员使用每个连接配置文件的特定IdP证书覆盖单点登录(SSO)服务器 对象中的主IdP证书。但是,此功能在Firepower设备管理器(FDM)上受到限制,因为它不提供类似 选项。如果配置了第二个SAML对象,则尝试连接到第一个连接配置文件会导致身份验证失败,并 显示错误消息:"由于检索单一登录cookie时出现问题,身份验证失败"。 要解决此限制,可以创建 自定义自签名证书并将其导入Azure以供所有应用程序使用。这样,只需在FDM中安装一个证书 ,即可对多个应用程序进行无缝SAML身份验证。

# 配置

第1步:使用OpenSSL创建自签名证书和PKCS#12文件

本节介绍如何使用OpenSSL创建自签名证书

1. 登录已安装OpenSSL库的终端。

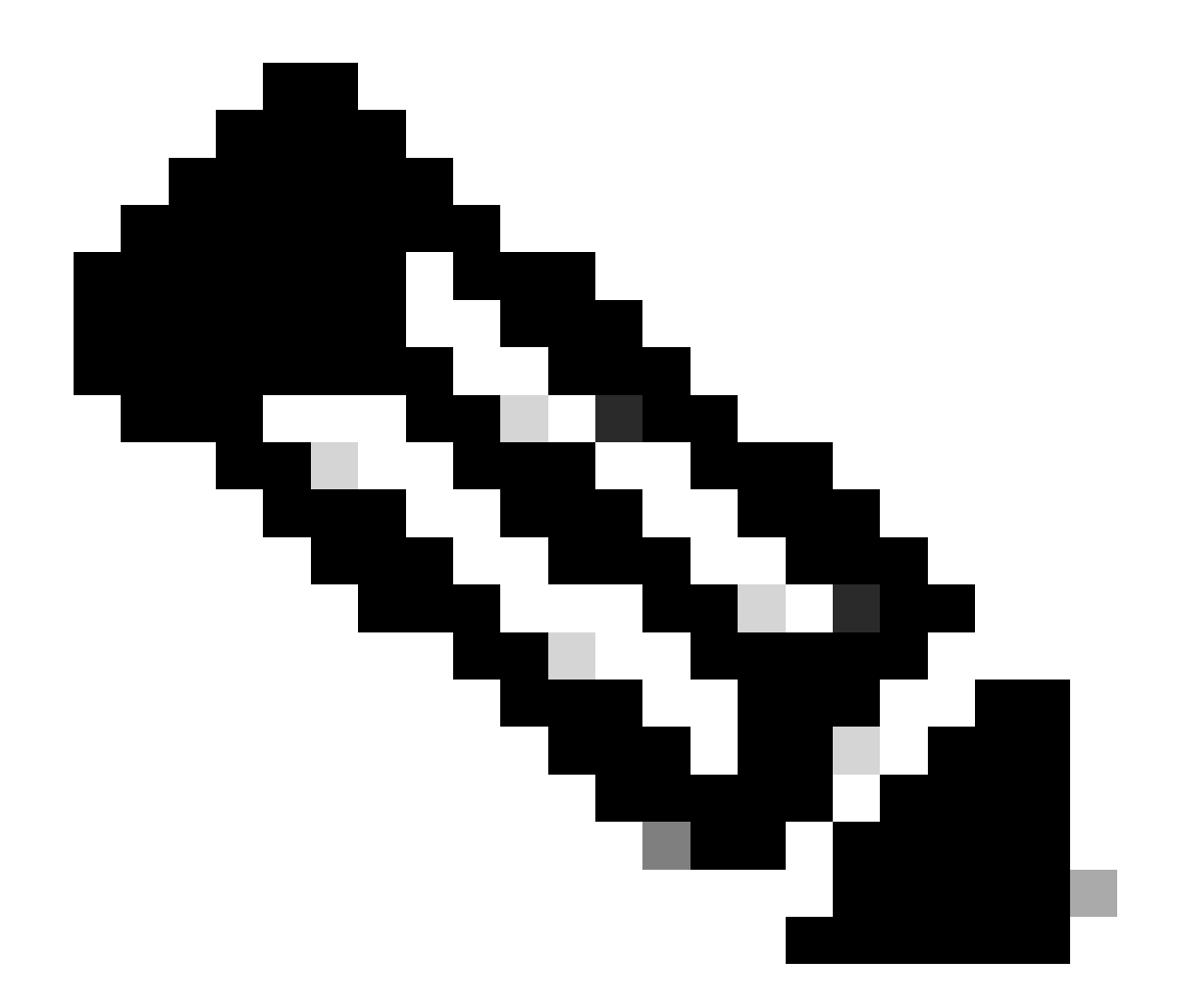

注意:在本文档中,所使用的是Linux计算机,因此某些命令是特定于Linux环境的。但是 ,OpenSSL命令是相同的。

b.使用touch

.conf 命令创建一个配置文件。

<#root>

root@host#

touch config.conf

c.使用文本编辑器编辑文件。在本例中,使用Vim并运行vim

.conf

命令。您可以使用任何其他文本编辑器。

#### <#root>

root@host#

vim config.conf

#### d.输入要包括在自签名中的信息。

#### 确保使用组织信息替换< >之间的值。

[req] distinguished\_name = req\_distinguished\_name prompt = no

[req\_distinguished\_name] C =

ST =

L=

0 =

OU =

.conf -out

.pem -x509 -sha256 -days 3650 -config

openssl req -newkey rsa:2048 -nodes -keyout

.crt

o

<#root>

root@host#

.pem ,自签名证书保存到

。私钥保存到

.conf 文件中指定的配置,使用SHA-256算法生成新的2048位RSA私钥和自签名证书,有效期为3650天

e.使用此命令基于

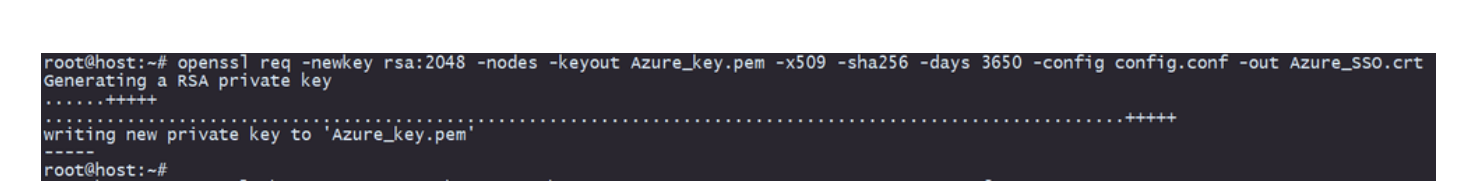

f.在创建私钥和自签名证书后,它会将其导出到PKCS#12文件中,该文件是一种可以同时包含私钥 和证书的格式。

<#root>

root@host#

openssl pkcs12 -export -inkey

.crt

.pem -in

.crt -name

-out

```
root@host:~# openss1 pkcs12 -export -inkey Azure_key.pem -in Azure_SSO.crt -out Azure_SSO.pfx
Enter Export Password:
Verifying - Enter Export Password:
root@host:~#
root@host:~# ls
Azure_SSO.crt Azure_SSO.pfx Azure_key.pem config.conf
```

注意密码。

## 第2步:上传Azure和FDM上的PKCS#12文件

确保在Azure上为在FDM上使用SAML身份验证的每个连接配置文件创建一个应用程序。

| Ho | Aome > Enterprise applications             |                               |                                    |                                                         |                                    |                                  |                      |                             |                           |                            |
|----|--------------------------------------------|-------------------------------|------------------------------------|---------------------------------------------------------|------------------------------------|----------------------------------|----------------------|-----------------------------|---------------------------|----------------------------|
|    | Enterprise applications   All applications |                               |                                    |                                                         |                                    |                                  |                      |                             | ×                         |                            |
|    | 0 «                                        | + New application 🕚           | Refresh 🚽                          | Download (Export)                                       | 1 Preview info                     | mns Preview features             | 🖗 Got feedback?      |                             |                           |                            |
| ~  | Overview<br>Manage                         | View, filter, and search appl | ications in your<br>are maintained | r organization that are set<br>by your organization are | aup to use your Microsoft Entra te | mant as their identity Provider. |                      |                             |                           |                            |
|    | All applications                           |                               |                                    |                                                         |                                    |                                  |                      |                             |                           |                            |
|    | Private Network connectors                 | P                             |                                    | × Applica                                               | tion type == Enterprise Applicati  | ons × Application ID starts      | with 🗙 🔭 Add filters |                             |                           |                            |
|    | 5 User settings                            | 2 applications found          |                                    |                                                         |                                    |                                  |                      |                             |                           |                            |
|    | App launchers                              | Name                          | ↑↓ Object                          | ID                                                      | Application ID                     | Homepage URL                     | Created on ↑↓        | Certificate Expiry Status   | Active Certificate Expiry | Identifier URI (Entity ID) |
|    | Custom authentication                      | SAML_TG_Admin                 |                                    | -                                                       |                                    | https://".VourCiscoServer.com/   | 9/24/2024            | <ul> <li>Current</li> </ul> | 9/28/2034                 |                            |
|    | extensions .                               | SAML_TG_IT                    |                                    |                                                         |                                    | https://".YourCiscoServer.com/   | 9/30/2024            | O Current                   | 9/30/2027                 |                            |
| >  | Security                                   | 0                             |                                    |                                                         |                                    |                                  |                      |                             |                           |                            |
| >  | Activity                                   |                               |                                    |                                                         |                                    |                                  |                      |                             |                           |                            |
| >  | Troubleshooting + Support                  |                               |                                    |                                                         |                                    |                                  |                      |                             |                           |                            |

当您具有步骤1:使用OpenSSL创建自签名证书和PKCS#12文件的PKCS#12文件后,必须针对多 个应用程序将其上传到Azure,并在FDM SSO配置中进行配置。

步骤 2.1将证书上传到Azure

a.登录您的Azure门户,导航到要使用SAML身份验证保护的企业应用程序,然后选择单一登录。

b.向下滚动到SAML Certificates 部分,然后选择More Options > Edit。

.pfx

| SAML Certificates                    |                                    |        |
|--------------------------------------|------------------------------------|--------|
| Token signing certificate            |                                    | / Edit |
| Status                               | Active                             |        |
| Thumbprint                           |                                    |        |
| Expiration                           | 9/28/2034, 1:05:19 PM              |        |
| Notification Email                   |                                    |        |
| App Federation Metadata Url          | https://login.microsoftonline.com/ | D      |
| Certificate (Base64)                 | Download                           |        |
| Certificate (Raw)                    | Download                           |        |
| Federation Metadata XML              | Download                           |        |
| Verification certificates (optional) |                                    |        |
| Required                             | No                                 | Edit   |
| Active                               | 0                                  |        |
| Expired                              | 0                                  |        |

# c.现在请选择Import certificate选项。

| SAML S            | SAML Signing Certificate                                                                 |                                   |        |  |  |  |  |  |  |
|-------------------|------------------------------------------------------------------------------------------|-----------------------------------|--------|--|--|--|--|--|--|
| Manage the ce     | Manage the certificate used by Microsoft Entra ID to sign SAML tokens issued to your app |                                   |        |  |  |  |  |  |  |
| Save              | + New Certificate  Impo                                                                  | ort Certificate 🛛 🔗 Got feedback? |        |  |  |  |  |  |  |
| Status            | Expiration Date                                                                          | e Thumbprint                      |        |  |  |  |  |  |  |
| Active            | 8/25/2029, 7:03                                                                          | 3:32 PM                           | •••    |  |  |  |  |  |  |
| Signing Optio     | n                                                                                        | Sign SAML assertion               | $\sim$ |  |  |  |  |  |  |
| Signing Algorithm |                                                                                          | SHA-256                           | $\sim$ |  |  |  |  |  |  |

## d.查找以前创建的PKCS#12文件,并使用您在创建PKCS#12文件时输入的密码。

#### Import certificate

Upload a certificate with the private key and the pfx credentials, the type of this file should be .pfx and using RSA for the encryption algorithm

| Certificate:  | "Azure_SSO.pfx" |   |
|---------------|-----------------|---|
| PFX Password: | ••••            | ~ |
| Add           | Cancel          |   |

e.最后,选择激活证书选项。

## SAML Signing Certificate

Manage the certificate used by Microsoft Entra ID to sign SAML tokens issued to your app

| Status                   | Expiration Date       | Thumbprint                         |   |
|--------------------------|-----------------------|------------------------------------|---|
| Inactive                 | 9/28/2034, 1:05:19 PM | () Make certificate active         | Ĺ |
| Active<br>Signing Option | 9/27/2027, 5:51:21 PM | ertion $ ertificate download $     | d |
| Signing Algorithm        | SHA-256               | 🚽 Raw certificate download         |   |
| Notification Ema         | il Addresses          | Download federated certificate XML |   |
|                          |                       | Delete Certificate                 | 1 |

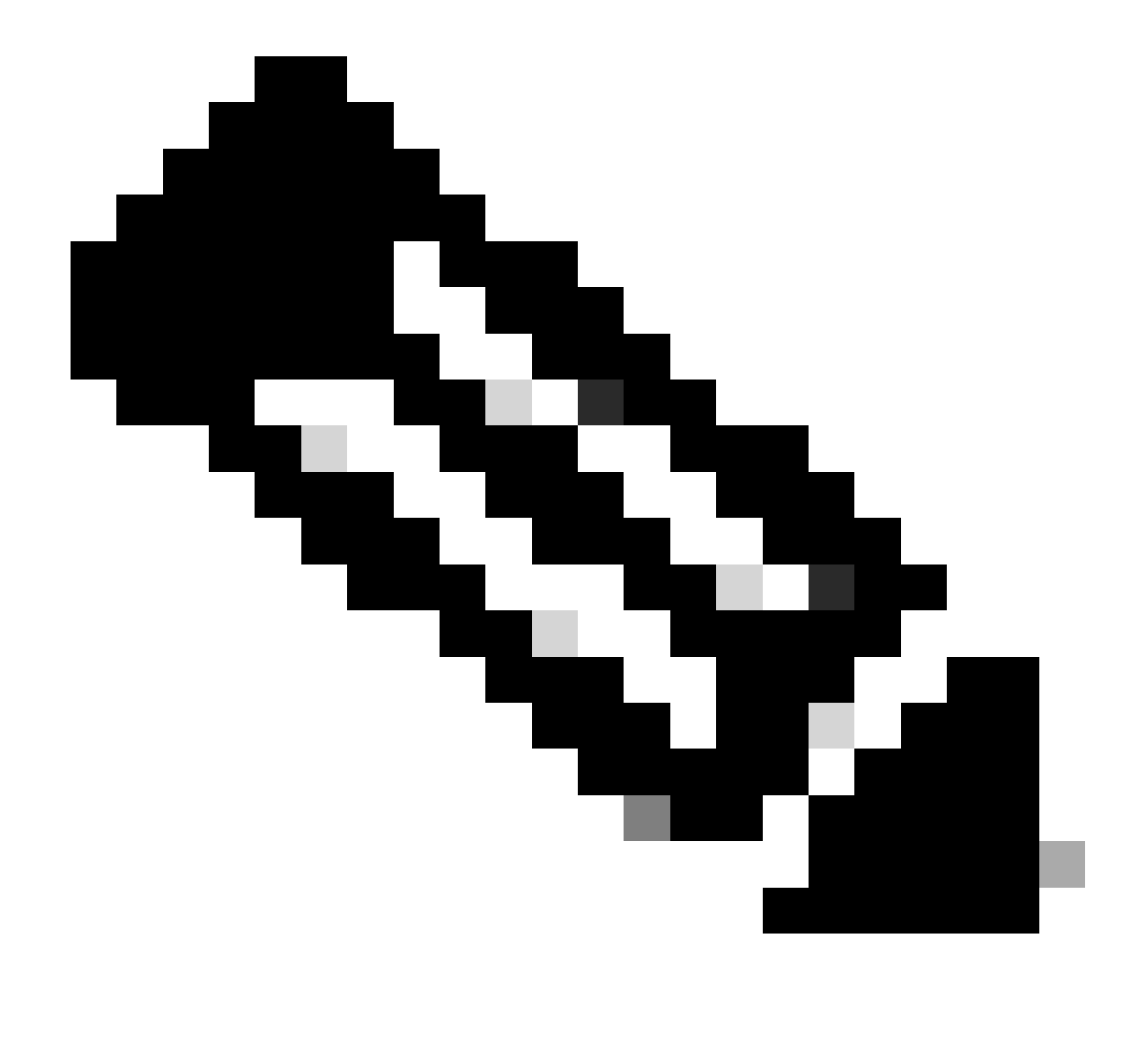

注意:请确保执行步骤2.1:将每个应用程序的证书上传到Azure。

 $\times$ 

#### 步骤 2.2将证书上传到FDM

# a.导航至Objects > Certificates > Click Add Trusted CA certificate。

| <b>F</b> ilter                               | + ~                        | <b></b> |
|----------------------------------------------|----------------------------|---------|
| Preset filters: System defined, User defined | Add Internal CA            |         |
|                                              | Add Internal Certificate   | ACTIONS |
|                                              | Add Trusted CA Certificate |         |
|                                              |                            |         |

b.输入您喜欢的信任点名称,并仅从IdP(而非PKCS#12文件)上传身份证书,然后选中Skip CA Certificate Check。

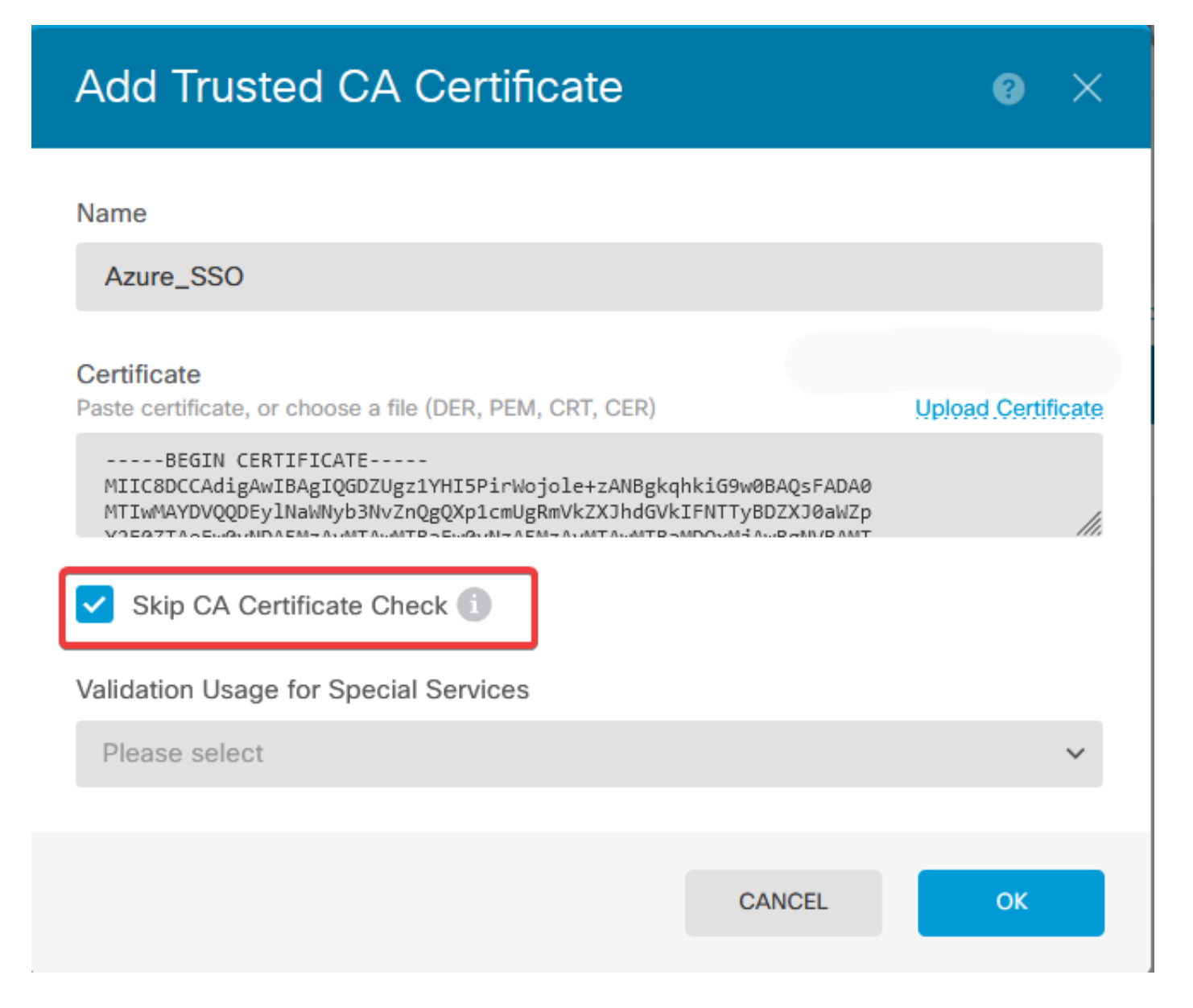

c.在SAML对象中设置新证书。

# Edit SAML Server

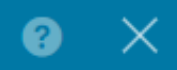

| Name                                    |                                |
|-----------------------------------------|--------------------------------|
| AzureIDP                                |                                |
| Description                             |                                |
|                                         |                                |
| Identity Provider (IDP) Entity ID URL 🚺 |                                |
| https://                                |                                |
| Sign In URL                             |                                |
| https://                                |                                |
| Supported protocols: https, http        |                                |
| Sign Out URL                            |                                |
| https://                                |                                |
| Supported protocols: https, http        |                                |
| Service Provider Certificate            | Identity Provider Certificate  |
| (Validation Us V                        | Azure_SSO (Validation Usage: ∨ |
| Request Signature                       | Request Timeout                |
| None 🗸                                  |                                |
|                                         | Range: 1 - 7200 (sec)          |

d.在使用SAML作为身份验证方法并在Azure中创建应用程序的不同连接配置文件上设置SAML对象 。部署更改

#### Device Summary

Remote Access VPN Connection Profiles

| <b>2</b> co | nnection profiles | T Fi                                                            | Iter          | +       |
|-------------|-------------------|-----------------------------------------------------------------|---------------|---------|
| #           | NAME              | ААА                                                             | GROUP POLICY  | ACTIONS |
| 1           | SAML_TG_Admin     | Authentication: SAML<br>Authorization: None<br>Accounting: None | SAML_GP_Admin |         |
| 2           | SAML_TG_IT        | Authentication: SAML<br>Authorization: None<br>Accounting: None | SAML_GP_IT    |         |

#### Primary Identity Source

| Authentication Type |
|---------------------|
|---------------------|

| SAML                                            | ~  |
|-------------------------------------------------|----|
|                                                 |    |
| SAML Login Experience                           |    |
| VPN client embedded browser i                   |    |
| O Default OS browser (1)                        |    |
| Primary Identity Source for User Authentication | on |
| AzureIDP                                        | ~  |

# 验证

运行show running-config webvpn和show running-config tunnel-group命令以查看配置并验证在不同连接配置文件中 配置了相同的IDP URL。

#### <#root>

firepower#

show running-confuting webvpn

```
webvpn
enable outside
http-headers
hsts-server
enable
max-age 31536000
include-sub-domains
no preload
hsts-client
enable
x-content-type-options
x-xss-protection
content-security-policy
anyconnect image disk0:/anyconnpkgs/anyconnect-win-4.10.08029-webdeploy-k9.pkg 2
```

anyconnect profiles defaultClientProfile disk0:/anyconncprofs/defaultClientProfile.xml
anyconnect enable

saml idp https://saml.lab.local/af42bac0

url sign-in https://login.saml.lab.local/af42bac0

/saml2

/

url sign-out https://login.saml.lab.local/af42bac0

/saml2

base-url https://Server.cisco.com

trustpoint idp

Azure\_SSO

#### trustpoint sp FWCertificate

#### no signature

force re-authentication

tunnel-group-list enable

cache

disable

error-recovery disable

firepower#

#### <#root>

firepower#

show running-config tunnel-group

tunnel-group SAML\_TG\_Admin type remote-access tunnel-group SAML\_TG\_Admin general-attributes address-pool Admin\_Pool default-group-policy SAML\_GP\_Admin tunnel-group SAML\_TG\_Admin webvpn-attributes

authentication saml

group-alias SAML\_TG\_Admin enable

saml identity-provider https://saml.lab.local/af42bac0

tunnel-group SAML\_TG\_IT type remote-access tunnel-group SAML\_TG\_IT general-attributes address-pool IT\_Pool default-group-policy SAML\_GP\_IT tunnel-group SAML\_TG\_IT webvpn-attributes

authentication saml

/

group-alias SAML\_TG\_IT enable

saml identity-provider https://saml.lab.local/af42bac0

firepower#

/

#### 关于此翻译

思科采用人工翻译与机器翻译相结合的方式将此文档翻译成不同语言,希望全球的用户都能通过各 自的语言得到支持性的内容。

请注意:即使是最好的机器翻译,其准确度也不及专业翻译人员的水平。

Cisco Systems, Inc. 对于翻译的准确性不承担任何责任,并建议您总是参考英文原始文档(已提供 链接)。